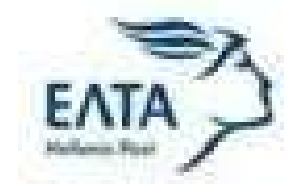

## ΟΔΗΓΙΕΣ ΧΡΗΣΗΣ

# ефармогн WEB POSTAL

#### ΔΗΜΙΟΥΡΓΙΑ ΛΟΓΑΡΙΑΣΜΟΥ ΠΕΛΑΤΗ

Η σύνδεση στην εφαρμογή γίνεται από το site ΕΛΤΑ.

Η εφαρμογή διαθέτει το ίδιο μενού στην Ελληνική και Αγγλική γλώσσα.

Για τη δημιουργία Λογαριασμού Πελάτη, πατάμε το **'Δημιουργία Λογαριασμού Πελάτη'**.

| () Πελάτι |                        | οιασμό                  |
|-----------|------------------------|-------------------------|
|           |                        |                         |
|           | <u>, Aprioris (Lis</u> | ελατες Ιντε Λογαριασμο) |
| 2 Δημιουρ | ογια Λογαρια           | ισμου Πελατη            |
|           |                        | Είσοδος                 |

Στην οθόνη που εμφανίζεται, εισάγουμε ένα (έγκυρο) email με το οποίο επιθυμούμε να συνδεόμαστε, ως χρήστης, στην εφαρμογή.

Κλικάρουμε το 'Συμφωνώ με τους Όρους' και κατόπιν πατάμε το κουμπί **'Επιβεβαίωση'**, το οποίο αμέσως γίνεται πράσινο. Πατάμε **'Επόμενο'**.

| EATA We         | eb Postal             |        |             |
|-----------------|-----------------------|--------|-------------|
|                 | α Λογαριασμού Πελάτι  | n      |             |
| E-Mail          | kbousdeki@elta-net.gr | 0      | Επιβεβαίωση |
| 🔽 Συμφωνώ με τα | ους Όρους             |        |             |
|                 |                       | Ακύρωσ | η Επόμενο   |
|                 |                       |        |             |

Εμφανίζεται οθόνη με ενημερωτικό μήνυμα ότι έχει σταλεί κωδικός επιβεβαίωσης στο email που έχουμε δηλώσει και τον οποίο πρέπει να καταχωρήσουμε στο πεδίο, προκειμένου να δημιουργηθεί ο λογαριασμός μας.

| Web Postal                                                                          |                                                                                                    |
|-------------------------------------------------------------------------------------|----------------------------------------------------------------------------------------------------|
| 😃 Δημιουργία Λογαριασμού Πελ                                                        | άτη                                                                                                    |
| Επιβεβαίωση με em<br>Για να συνεχίσετε με τη διαδικα<br>ακόλουθη διεύθυνση kbousdek | ail<br>ισία εγγραφής, στάλθηκε ένας κωδικός επαλήθευσης μέσω email στην<br>ti@elta-net.gr. Εισαγάγετε αυτήν την τιμή εδώ για να συνεχίσετε. |
| Κωδικός επιβεβαίωσης                                                                | 556856                                                                                                    |
|                                                                                     | Ακύρωση Επιβεβαίωση                                                                                                    |
| Εκδοση 2.12.1.39195                                                                 | Web Postal                                                                                                    |

#### Το ενημερωτικό email που θα λάβουμε έχει την εξής μορφή:

From: noreply <<u>noreply@elta-net.gr</u>> Sent: Tuesday, October 25, 2022 2:47 PM To: Μπουσδέκη Κατερίνα <<u>kbousdeki@elta-net.gr</u>> Subject: Εγγραφή στην Εφαρμογή Web Postal

Καλωσορίσατε στην εφαρμογή Εγγραφή στην Υπηρεσία Web Postal των Ελληνικών Ταχυδρομείων!

Καταχωρήστε τον κωδικό μίας χρήσης 556856 για επιβεβαίωση! Ο κωδικός θα παραμείνει ενεργός για τα επόμενα 5'

Με την χρήση της συγκεκριμένης εφαρμογής επιτυγχάνετε: - Εξοικονόμηση χρόνου - Ασφάλεια και ευελιξία Σας Ευγαριστούμε!

Παρακαλούμε μην απαντάτε σε αυτό το email,

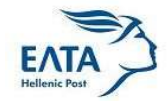

Υπηρεσία Web Postal

Στην οθόνη της εφαρμογής, εισάγουμε τον κωδικό επαλήθευσης που λάβαμε στο email και κατόπιν πατάμε **'Επιβεβαίωση'**.

Εμφανίζεται οθόνη, στην οποία υπάρχει καταχωρημένο το email που έχει ήδη δηλωθεί και θα πρέπει να καταχωρηθούν επιπλέον προσωπικά στοιχεία στα αντίστοιχα πεδία, προκειμένου να δημιουργηθεί ο Λογαριασμός Πελάτη. Η συμπλήρωση των πεδίων που παρουσιάζονται με κόκκινο πλαίσιο είναι υποχρεωτική.

Αφού συμπληρωθούν τα πεδία με τα υποχρεωτικά στοιχεία που ζητούνται, με λατινικούς ή ελληνικούς χαρακτήρες, (Ονοματεπώνυμο/Επωνυμία - ΑΦΜ και Δ.Ο.Υ. - πλήρης Διεύθυνση – ΤΚ – Περιοχή/Πόλη – έγκυρος αριθμός Κινητού Τηλεφώνου) θα πρέπει να εισάγουμε τον κωδικό/password, με το οποίο εφεξής θα μπορούμε να κάνουμε είσοδο/login στην εφαρμογή.

Εισάγουμε το password στο αντίστοιχο πεδίο και επαναλαμβάνουμε την καταχώρησή του στο πεδίο Έπαλήθευση'.

<u>Το password που θα δημιουργήσουμε θα πρέπει να είναι **αλφαριθμητικό με minimum 7 χαρακτήρες και** maximum 10 χαρακτήρες.</u>

<u>Απαιτείται ιδιαίτερη προσοχή στη δημιουργία του **password** που θέλουμε να χρησιμοποιούμε και να το θυμόμαστε, μιας και αυτό θα απαιτείται κάθε φορά που θα συνδεόμαστε στην εφαρμογή.</u>

| Δημιουργία             | α Λογαριασμού Π   | ελάτη        |                       |                |      |
|------------------------|-------------------|--------------|-----------------------|----------------|------|
| Ε <mark>πωνυμία</mark> |                   | a hereiterer | Ονομ/μο –<br>Επωνυμία | KATEPINA MANTA | •    |
| Α.Φ.Μ.                 | 079857091         |              | Δ.Ο.Υ.                | ΧΟΛΑΡΓΟΥ       |      |
| <mark>Διεύθυνση</mark> | ΠΙΝΔΑΡΟΥ 55       |              | Ταχ. Κώδικας          |                | 1523 |
| Περιοχή/Πόλη           | ΑΘΗΝΑ             |              | Κινητό Τηλ.           | 6938401881     |      |
| E-Mail                 | kbousdeki@elta-ne | t.gr         |                       |                |      |
| Password               | ******            | 0            | Επαλήθευση            | ******         | 6    |

Αφού καταχωρηθεί ο κωδικός/password που δημιουργήσαμε και στα δύο υποχρεωτικά πεδία της οθόνης, πατάμε **'Δημιουργία λογαριασμού'**.

Εμφανίζεται οθόνη με ενημερωτικό μήνυμα (sms) ότι έχει σταλεί κωδικός επιβεβαίωσης στον αριθμό κινητού τηλεφώνου που έχουμε δηλώσει και τον οποίο πρέπει να καταχωρήσουμε στο πεδίο, προκειμένου να συνεχίσουμε.

| Web Postal                                                     |                                                                                                    |
|----------------------------------------------------------------|----------------------------------------------------------------------------------------------------|
| 😃 Δημιουργία Λογαριασμού Πελ                                   | άτη                                                                                                    |
| Επιβεβαίωση με SN                                              | IS                                                                                                    |
| Για να συνεχίσετε με τη διαδικά<br>τηλέφωνο 6938401881. εισαγά | ασία εγγραφής, στάλθηκε ένας κωδικός επαλήθευσης SMS στο ακόλουθο κινητό<br>άγετε αυτήν την τιμή εδώ για να συνεχίσετε. |
| Κωδικός επιβεβαίωσης                                           | 118047                                                                                                    |
|                                                                | Ακύρωση Επιβεβαίωση                                                                                                    |
| Εκδοση 2.12.1.39195                                            | Web Postal                                                                                                    |

Αφού λάβουμε το sms στο κινητό τηλέφωνο, εισάγουμε τον κωδικό επιβεβαίωσης στο αντίστοιχο πεδίο και πατάμε **'Επιβεβαίωση'**.

| Web Posta                   | 1                            |
|-----------------------------|------------------------------|
| <b>ပံ Δημιουργία Λογαρι</b> | ασμού Πελάτη                 |
|                             |                              |
| Ευχαριστούμε για τ          | ην εγγραφή σου               |
| Ευχαριστούμε για τ          | την εγγραφή σου<br>Επιστροφή |

Αυτόματα εμφανίζεται οθόνη όπου μας ενημερώνει για την επιτυχή δημιουργία Λογαριασμού Πελάτη. Πατάμε **'Επιστροφή'** για να μεταφερθούμε στην αρχική οθόνη της εφαρμογής και πλέον να μπορούμε να περιηγηθούμε ως χρήστες, χρησιμοποιώντας το 'Όνομα χρήστη/username' και τον 'Κωδικό/password' μας.

### ΑΛΛΑΓΗ ΣΤΟΙΧΕΙΩΝ ΧΡΗΣΤΗ

Εφόσον έχουμε δημιουργήσει 'Λογαριασμό Πελάτη' αλλά επιθυμούμε να αλλάξουμε τον κωδικό μας (password) συνδεόμαστε στην εφαρμογή Web Postal και από την αρχική οθόνη πατάμε **'Αλλαγή στοιχείων χρήστη'** (πάνω δεξιά). Αυτόματα μεταφερόμαστε στην οθόνη με τα καταχωρημένα μας στοιχεία και κλικάρουμε το κουμπί **'Αλλαγή Κωδικού'**.

Στα πεδία 'Password' και 'Επαλήθευση' εισάγουμε το νέο password και πατάμε 'Επόμενο'.

Εφεξής, θα ισχύει ο νέος κωδικός/password κάθε φορά που θα συνδεόμαστε στην εφαρμογή.

#### <u>ΣΥΝΔΕΣΗ ΧΡΗΣΤΗ – ΔΙΕΝΕΡΓΕΙΑ ΚΑΤΑΧΩΡΗΣΕΩΝ</u>

Η σύνδεση στην εφαρμογή γίνεται από το site ΕΛΤΑ. Η εφαρμογή διαθέτει το ίδιο μενού στην Ελληνική και Αγγλική γλώσσα.

Για να συνδεθούμε στην εφαρμογή Web Postal πατάμε το 'Είσοδος'.

| 🙂 Πελάτης                    | με λογαριασμό                                         |
|------------------------------|-------------------------------------------------------|
| 🔁 Οδηγίες Χι<br>🔁 Δημιουργία | ρήσης (Πελάτες Με Λογαριασμό)<br>α Λογαριασμού Πελάτη |
|                              |                                                       |

Στην οθόνη που εμφανίζεται, εισάγουμε τα στοιχεία μας για να συνδεθούμε.

| 4              | Email χρήστη                                                                            |
|----------------|-----------------------------------------------------------------------------------------|
| •              | Κωδικός                                                                                 |
|                | ΕΙσοδος                                                                                 |
| 1              |                                                                                         |
| Σ<br>] Η<br>Πα | υμφωνώ με τους Όρους<br>Ι εφαρμογή κάνει χρήση μόνο των<br>ραίτητων cookies. Αποδέχομαι |

Στο πεδίο 'Email χρήστη' συμπληρώνουμε το email με το οποίο έχουμε ήδη δημιουργήσει λογαριασμό. Στο πεδίο' Κωδικός' συμπληρώνουμε τον κωδικό (password) που έχουμε δημιουργήσει για να συνδεόμαστε στην εφαρμογή.

Κλικάρουμε το 'Συμφωνώ με τους Όρους' και κατόπιν κλικάρουμε το 'Η εφαρμογή κάνει χρήση μόνο των απαραίτητων cookies. Αποδέχομαι'. Τέλος πατάμε το κουμπί **'Είσοδος'**.

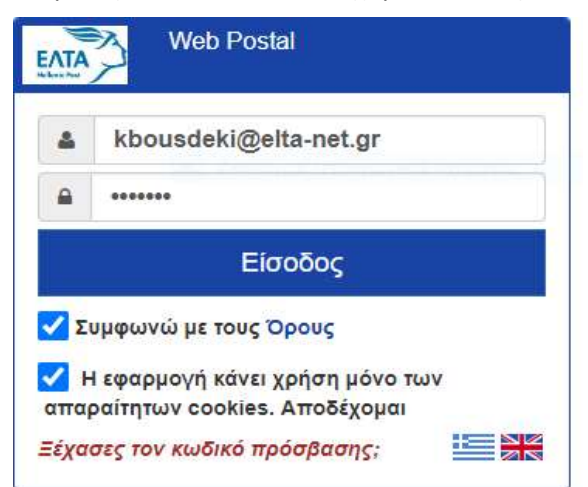

Μεταφερόμαστε στην αρχική οθόνη της εφαρμογής **'Δημιουργία Αντικειμένου'** απ' όπου μπορούμε να ξεκινήσουμε τις καταχωρήσεις των barcode και λοιπών στοιχείων των αντικειμένων μας.

| Web Postal                                                                                            |                             |   | 🛔 p.malesiada@elta-net.gr | 🏟 Αλλαγή στοιχείων χρήστη | 🕞 Αποσύνδεση |
|----------------------------------------------------------------------------------------------------|-----------------------------|---|---------------------------|---------------------------|--------------|
| Δημιουργία Αντικειμένου                                                                               | Δημιουργία Αντικειμένου     |   |                           |                           |              |
| <ul> <li>Λίστα Αντικειμένων</li> <li>± Εισαγωγή Στοιχείων</li> <li>Αντικειμένων Από Αρχείο</li> </ul> | Υπηρεσία<br>BARCODE         | * |                           |                           |              |
| Θ Βοήθεια                                                                                             | Ταχ. Κώδικας<br>Κινητό Τηλ. |   |                           |                           |              |
|                                                                                                    | Ονοματεπώνυμο               |   |                           |                           |              |
|                                                                                                    |                             |   |                           | Καθάρισμα                 | Αποθήκευση   |
|                                                                                                    |                             |   |                           |                           |              |
|                                                                                                    |                             |   |                           |                           |              |
|                                                                                                    |                             |   |                           |                           |              |
|                                                                                                    |                             |   |                           |                           |              |

Από το πεδίο **'Υπηρεσία'** μπορούμε να επιλέξουμε μία από τις δύο διαθέσιμες υπηρεσίες με τις οποίες μπορούμε να αποστείλουμε αντικείμενα: RE Συστημένη Αλληλογραφία ή CP Δέματα.

| Web Postal                                                         |                                    | 着 p.malesiada@elta-net.gr | 🏟 Αλλαγή στοιχείων χρήστη | 🕞 Αποσύνδεση |
|--------------------------------------------------------------------|------------------------------------|---------------------------|---------------------------|--------------|
| Δημιουργία Αντικειμένου                                            | Δημιουργία Αντικειμένου            |                           |                           |              |
| <ul> <li>Λίστα Αντικειμένων</li> <li>Εισαγωγή Στοιχείων</li> </ul> | Υπηρεσία ΠΕ ΣΥΣΤΗΜΕΝΗ ΑΛΛΗΛΟΓΡΑΦΙΑ | *                         |                           |              |
| Αντικειμένων Από Αρχείο<br>Βοήθεια <                               |                                    |                           |                           |              |
|                                                                    |                                    |                           |                           |              |
|                                                                    |                                    |                           | Καθάρισμα                 | Αποθήκευση   |
|                                                                    |                                    |                           |                           |              |
|                                                                    |                                    |                           |                           |              |
|                                                                    |                                    |                           |                           |              |
|                                                                    |                                    |                           |                           |              |
|                                                                    |                                    |                           |                           |              |

Αφού επιλέξουμε Υπηρεσία, εισάγουμε τα υπόλοιπα υποχρεωτικά στοιχεία, δηλαδή το Barcode του αντικειμένου, τον ΤΚ του παραλήπτη, το Κινητό Τηλέφωνο του παραλήπτη καθώς και το Ονοματεπώνυμο του παραλήπτη. Εάν δεν γνωρίζουμε το Κινητό τηλέφωνο και το Ονοματεπώνυμο του παραλήπτη, αφήνουμε αυτά τα πεδία κενά (τα συγκεκριμένα πεδία είναι προαιρετικά προς συμπλήρωση). Κατόπιν πατάμε **'Αποθήκευση'**.

|                                            |                            |               | -                         |                           |              |
|--------------------------------------------|----------------------------|---------------|---------------------------|---------------------------|--------------|
| Web Postal                                 |                            |               | 📥 p.malesiada@elta-net.gr | 🏟 Αλλαγή στοιχείων χρήστη | 🕒 Αποσύνδεση |
| Δημιουργία Αντικειμένου                    | <                          |               |                           |                           |              |
| Λίστα Αντικειμένων                         | Στροεσία<br>Σ              |               |                           |                           |              |
| Εισαγωγή Στοιχείων<br>ικειμένων Από Αρχείο | BARCODE                    | RE341575095GR |                           |                           |              |
| Βοήθεια <                                  | Ταχ. <mark>Κ</mark> ώδικας | 17341         |                           |                           |              |
|                                            | Κινητό Τηλ.                | 6944521802    |                           |                           |              |
|                                            | Ονοματεπώνυμο              | MARIA MANTA   |                           |                           |              |
|                                            |                            |               |                           | Καθάρισμα                 | Αποθήκευση   |
|                                            | <u>.</u>                   |               |                           |                           |              |
|                                            |                            |               |                           |                           |              |
|                                            |                            |               |                           |                           |              |
|                                            |                            |               |                           |                           |              |
|                                            |                            |               |                           |                           |              |
|                                            |                            |               |                           |                           |              |
|                                            |                            |               |                           |                           |              |

Συνεχίζουμε την ίδια διαδικασία για όλα τα barcode αντικειμένων που θέλουμε να καταχωρήσουμε.

Αφού καταχωρήσουμε όλα τα αντικείμενα που επιθυμούμε, μπορούμε να δούμε τις καταχωρήσεις μας από το μενού **'Λίστα Αντικειμένων'**.

Από εκεί, στο πεδίο 'Από' εμφανίζεται αυτόματα η τρέχουσα ημερομηνία κατά την οποία κάναμε την καταχώρηση στοιχείων. Σε περίπτωση που θέλουμε να δούμε καταχωρημένα barcode προηγούμενων ημερομηνιών, αλλάζουμε την ημερομηνία στο πεδίο 'Από' και εμφανίζονται όλα τα στοιχεία της καταχώρησης της επιλεγμένης ημερομηνίας.

| Αναζήτηση |            |                                                    |                     |
|-----------|------------|----------------------------------------------------|---------------------|
| Από       | 26/10/2022 |                                                    |                     |
|           |            | <ol> <li>Απτρομμα τετρηγωνικού αχήματος</li> </ol> | Καθάρισμα Αναζήτηση |

Αφού ολοκληρώσουμε την καταχώρηση των στοιχείων, πατάμε **'Αναζήτηση'** και αυτόματα εμφανίζονται όλες οι εγγραφές barcode που έχουμε εισάγει.

| Web Postal                                    |                                                                                                  |                                |                                       | Å p.malesiada@elta-net.gr                        | 🏟 Αλλαγή στοιχείων χρή                                                | ιστη 🕞 Αποσύνδεση |
|-----------------------------------------------|--------------------------------------------------------------------------------------------------|--------------------------------|---------------------------------------|--------------------------------------------------|-----------------------------------------------------------------------|-------------------|
| Δημιουργία Αντικειμένου                       | <                                                                                                |                                |                                       |                                                  |                                                                       |                   |
| 👒 Λίστα Αντικειμένων                          | Αναζήτηση                                                                                        |                                |                                       |                                                  |                                                                       |                   |
| Εισαγωγή Στοιχείων<br>Αντικειμένων Από Αρχείο | Από 2                                                                                            | 9/01/2024                      |                                       |                                                  |                                                                       |                   |
| Θ Βοήθεια                                     |                                                                                                  |                                |                                       |                                                  | Καθ                                                                   | θάρισμα Αναζήτηση |
|                                               | A -15-                                                                                           |                                |                                       |                                                  | A                                                                     | Εξαγωγή (CSV)     |
|                                               | Δείξε <b>10 ∨</b> εγ<br><b>BARCODE</b>                                                           | γραφές<br>41                   | Ταχ. Κώδικας                          | Η Κινητό                                         | Αναζήτηση:                                                            | Εξαγωγή (CSV)     |
|                                               | Δείξε <b>10 ∨</b> εγ<br><b>BARCODE</b><br>CP103037135GR                                          | γραφές<br>                     | <b>Ταχ. Κώδικας</b><br>81100          | <b>Κινητό</b><br>6944521200                      | Αναζήτηση:<br>Ονοματεπώνυμο<br>ΣΤΑΜΟΥ ΕΛΕΝΗ                           | Εξαγωγή (CSV)     |
|                                               | Δείξε <b>10 ~</b> εγ<br><b>BARCODE</b><br>CP103037135GR<br>RE341575121GR                         | γραφές<br>Į±                   | <b>Ταχ. Κώδικας</b><br>81100<br>17341 | Кі <b>νητό</b><br>6944521200<br>6944521802       | Αναζήτηση:<br>Ονοματεπώνυμο<br>ΣΤΑΜΟΥ ΕΛΕΝΗ<br>ΜΑΡΙΑ ΜΑΝΤΑ            | Εξαγωγή (CSV)     |
|                                               | Δείξε <b>10 ∨</b> εγ<br><b>BARCODE</b><br>CP103037135GR<br>RE341575121GR<br>Δείχνοντας 1 εως 2 6 | γραφές<br>ΙΈ<br>ππό 2 εγγραφές | <b>Ταχ. Κώδικας</b><br>81100<br>17341 | Κινητό           6944521200           6944521802 | Αναζήτηση:<br>Ονοματεπώνυμο<br>ΣΤΑΜΟΥ ΕΛΕΝΗ<br>ΜΑΡΙΑ ΜΑΝΤΑ<br>Προηγού | Εξαγωγή (CSV)     |

Στην οθόνη αυτή, πατώντας το κουμπί Εξαγωγή (CSV) μπορούμε να εξάγουμε σε αρχείο τύπου csv τις καταχωρημένες μας εγγραφές. Για την εμφάνιση του αρχείου csv, κάνουμε 'λήψη' και 'άνοιγμα', το οποίο εμφανίζεται με την εξής μορφή και, στη συνέχεια, μπορούμε να το αποθηκεύσουμε.

|    | А                       | В            | С          | D        | E           | F | G | H |
|----|-------------------------|--------------|------------|----------|-------------|---|---|---|
| 1  | BARCODE                 | Ταχ. Κώδικας | Κινητό     | Ονοματεπ | ώνυμο       |   |   |   |
| 2  | RE341575121GR           | 17341        | 6944521803 | MAPIA MA | ANTA        |   |   |   |
| 3  | CP103037135GR           | 81100        | 6944521200 | ΣΤΑΜΟΥ Ε | <b>NENH</b> |   |   |   |
| 4  |                         |              |            |          |             |   |   |   |
| 5  |                         |              |            |          |             |   |   |   |
| 6  |                         |              |            |          |             |   |   |   |
| 7  |                         |              |            |          |             |   |   |   |
| 8  |                         |              |            |          |             |   |   |   |
| 9  |                         |              |            |          |             |   |   |   |
| 36 | ELTA_RL_29012024_093554 | $\oplus$     |            |          | 4           |   |   | Þ |

Στη περίπτωση όπου έχουμε ήδη δημιουργήσει αρχείο, το οποίο περιέχει πολλές εγγραφές barcode και επιθυμούμε να το εισάγουμε στην εφαρμογή Web Postal, χρησιμοποιήσουμε το μενού **'Εισαγωγή Στοιχείων Αντικειμένων Από Αρχείο'.** 

Για τη δημιουργία αρχείου χρησιμοποιούμε το Υπόδειγμα μορφής αρχείου από το Μενού της εφαρμογής.

- 1. Στη στήλη Α: Γράφουμε την υπηρεσία π.χ. RE
- 2. Στη στήλη Β: Καταχωρούμε το ολόκληρο το barcode π.χ. RE139808140GR
- 3. Στη στήλη C: Καταχώρηση ΤΚ
- 4. Στη στήλη D: Κινητό τηλ (προαιρετικά)
- 5. Στη στήλη Ε: Ονοματεπώνυμο (προαιρετικά)
- 6. Αποθηκεύουμε το αρχείο σε csv μορφότυπο

Το αρχείο που δημιουργήσαμε πρέπει να είναι αυτής της μορφής:

|    | A  | В             | С     | D          | E                 | F | G | Н | I | - |
|----|----|---------------|-------|------------|-------------------|---|---|---|---|---|
| 1  | RE | RE341575047GR | 12131 | 6952180236 | ΓΕΩΡΓΙΟΥ ΣΤΑΜΑΤΙΑ |   |   |   |   |   |
| 2  | СР | CP103037151GR | 17343 | 6944556677 | ΠΑΥΛΟΥ ΓΙΩΡΓΟΣ    |   |   |   |   |   |
| 3  | СР | CP103037135GR | 16121 | 6988552231 | PANOY EIPHNH      |   |   |   |   |   |
| 4  |    |               |       |            |                   |   |   |   |   |   |
| 5  |    |               |       |            |                   |   |   |   |   |   |
| 6  |    |               |       |            |                   |   |   |   |   |   |
| 7  |    |               |       |            |                   |   |   |   |   |   |
| 8  |    |               |       |            |                   |   |   |   |   |   |
| 9  |    |               |       |            |                   |   |   |   |   |   |
| 10 |    |               |       |            |                   |   |   |   |   |   |
| 11 |    |               |       |            |                   |   |   |   |   |   |

Από το κουμπί **'Αναζήτηση'** μπορούμε να αναζητήσουμε το αρχείο που έχουμε ήδη δημιουργήσει (με τον τίτλο που του έχουμε δώσει) και κατόπιν πατάμε **'Φόρτωμα'**.

| Aναζήτηση WP ARXEIO CSV.csv |  |
|-----------------------------|--|
|                             |  |

Αυτόματα εμφανίζονται οι εγγραφές του αρχείου που εισάγαμε και πλέον οι πληροφορίες αυτών θα υπάρχουν στο σύστημα ΕΡΜΗΣ.

| Web Postal                                |          |                  |                                           |                                | Å p.malesiada@elta-net.gr                | 🏟 Αλλαγή στοιχείων χρήστη | 🖨 Αποσύνδεση |
|-------------------------------------------|----------|------------------|-------------------------------------------|--------------------------------|------------------------------------------|---------------------------|--------------|
| Δημιουργία Αντικειμένου                   | <        |                  |                                           |                                |                                          |                           |              |
| 👒 Λίστα Αντικειμένων                      | Εισαγωγή | Στοιχείων Αντικε | ιμένων Από Αρχείο                         |                                |                                          |                           |              |
| Εισαγωγή ΣτοιχείωνΑντικειμένων Από Αρχείο |          | Αναζήτηση        |                                           |                                |                                          |                           |              |
| Θ Βοήθεια <                               |          |                  |                                           |                                |                                          | Καθάρισ                   | μα Φόρτωμα   |
|                                           | List     | Υπηρεσία         | BARCODE                                   | Ταχ. Κώδικας                   | Κινητό Τηλ.                              | Ονοματεπώνυμο             |              |
|                                           | 0        | Υπηρεσία<br>RE   | BARCODE<br>RE341575047GR<br>CP103037151GB | Ταχ. Κώδικας<br>12131<br>17343 | Kivητό Τηλ.<br>21096360025<br>2103258694 |                           |              |
|                                           | 8        | CP               | CP103037135GR                             | 16121                          | 2106688823                               | PANOY EIPHNH              |              |
|                                           |          |                  |                                           |                                |                                          |                           |              |

Στην περίπτωση που εμφανιστούν οι κόκκινες ενδείξεις με Χ όπως φαίνεται στην παραπάνω εικόνα, το αρχείο δεν έχει φορτωθεί σωστά και πρέπει να επαναλάβουμε τη διαδικασία. Το σωστό φόρτωμα αρχείου θα δείξει πράσινες ενδείξεις με V, όπως φαίνεται στην παρακάτω εικόνα.

| Web Postal                                      |          |                      |                                           |                                | Å p.malesiada@elta-net.gr               | 🏶 Αλλαγή στοιχείων χρήστη                            | 🖨 Αποσύνδεση |
|-------------------------------------------------|----------|----------------------|-------------------------------------------|--------------------------------|-----------------------------------------|------------------------------------------------------|--------------|
| Δημιουργία Αντικειμένου                         | <        |                      |                                           |                                |                                         |                                                      |              |
| 🗞 Λίστα Αντικειμένων                            | Εισαγωγή | Στοιχείων Αντικει    | μένων Από Αρχείο                          |                                |                                         |                                                      |              |
| Σ Εισαγωγή Στοιχείων<br>Αντικειμένων Από Αρχείο |          | Αναζήτηση            |                                           |                                |                                         |                                                      |              |
| ο Βοήθεια <                                     |          |                      |                                           |                                |                                         | Καθάρισ                                              | μα Φόρτωμα   |
|                                                 |          |                      |                                           |                                |                                         |                                                      |              |
|                                                 | List     |                      |                                           |                                |                                         |                                                      |              |
|                                                 | List     | Υπηρεσία<br>RE       | BARCODE<br>RE341575047GR                  | Ταχ. Κώδικας<br>12131          | Κινητό Τηλ.<br>6952180236               | Ονοματεπώνυμο<br>ΓΕΩΡΓΙΟΥ ΣΤΑΜΑΤΙΑ                   |              |
|                                                 |          | Υπηρεσία<br>RE<br>CP | BARCODE<br>RE341575047GR<br>CP103037151GR | Ταχ. Κώδικας<br>12131<br>17343 | Kiνητό Τηλ.<br>6952180236<br>6944556677 | Ονοματεπώνυμο<br>ΓΕΩΡΓΙΟΥ ΣΤΑΜΑΤΙΑ<br>ΠΑΥΛΟΥ ΓΙΩΡΓΟΣ |              |

Στο μενού **'Βοήθεια'** εμφανίζονται αναρτημένα το αρχείο 'Οδηγίες Χρήσης' καθώς και το 'Υπόδειγμα Μορφής Αρχείου'. Το συγκεκριμένο υπόδειγμα αρχείου csv μπορούμε να το χρησιμοποιήσουμε για την εισαγωγή αρχείου με καταχωρημένα barcode.

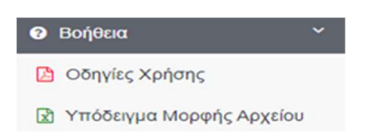

Πατώντας 'Αποσύνδεση' (πάνω δεξιά στην οθόνη) μπορούμε να αποσυνδεθούμε από την εφαρμογή.